# RV215WおよびRV130Wのインターネットアク セスポリシー設定

#### 目的

RV215WおよびRV130Wでは、インターネットアクセスポリシーを設定できます。これらの インターネットアクセスポリシーは、PCのグループまたは特定のPCへのインターネットア クセスを許可またはブロックするために使用されます。

この記事では、RV215WおよびRV130Wでインターネットアクセスポリシーを設定する方法 について説明します。

### 該当するデバイス |ソフトウェアバージョン

- RV215W 1.1.0.5
- · RV130W 1.0.3.55

## インターネットアクセスポリシー

ステップ1:Web設定ユーティリティにログインし、[**Firewall**] > [**Internet Access Policy**]を選 択します。[インター*ネットアクセスポリシー]*ページが開きます。

| Internet   | nternet Access Policy                       |        |  |  |      |
|------------|---------------------------------------------|--------|--|--|------|
| Current De | Current Default Outbound Policy: Allow Edit |        |  |  |      |
| Internet   | Internet Access Policy Table                |        |  |  |      |
|            | Enabled Policy Name Action Day Time         |        |  |  | Time |
|            | No data to display                          |        |  |  |      |
| Add Ro     | ow Edit                                     | Delete |  |  |      |
|            |                                             |        |  |  |      |
| Save       | Cancel                                      |        |  |  |      |

注:デフォルトのアウトバウンドポリシーのステータスが[Current Default Outbound Policy]フィールドに表示されます。デフォルトのアウトバウンドポリシーは、アウトバウン ドトラフィックが許可されるか拒否されるかを決定します。これは、ユーザのIPアドレスに 設定されたアクセスルールまたはインターネットアクセスポリシーがない場合に使用されま す。[Edit]をクリックし、[Access Rules]ページでアウトバウンドポリシーを構成します。

ステップ2:[行の追**加]をクリック**して、新しいアクセスポリシーを追加します。[インター*ネ* ットアクセスポリシーの追加/編集]ページが開きます。

| Add/Edit Internet Access Policy          |                             |                       |  |
|------------------------------------------|-----------------------------|-----------------------|--|
| Status:                                  | 🗹 Enable                    |                       |  |
| Enter Policy Name:                       | Policy 1                    |                       |  |
| Action:                                  | Always block 👻              |                       |  |
|                                          | Internet Access During Sele | ected Days and Hours. |  |
| Schedule:                                | Schedule1 - Configu         | ure Schedules         |  |
| Apply Access Policy to the Following PCs |                             |                       |  |
|                                          | Туре                        | Value                 |  |
| No data to display                       |                             |                       |  |
| Add Row Edit Delete                      |                             |                       |  |
| Website URL & Keyword                    |                             |                       |  |
| Type Value                               |                             |                       |  |
| No data to display                       |                             |                       |  |
| Add Row                                  | Edit Delete                 |                       |  |
| Save Ca                                  | ncel Back                   |                       |  |

ステップ3:[Status]フィールドの[Enable]をオンにして、アクセスポリシーを有効にします。

ステップ4:[Enter Policy Name]フィールドにポリシーの名前を入力します。

ステップ5:[Action(アクション)]ドロップダウンリストから、ポリシーに適用するアクションを選択します。

・ Always Block:すべてのエンドポイントとの間で送受信されるインターネットトラフィ ックを常にブロックします。

・ Always Allow:すべてのエンドポイントとの間のインターネットトラフィックを常に許 可します。

・ Block by Schedule:指定したスケジュールに基づいてインターネットスケジュールを ブロックします。

・ Allow by Schedule:指定したスケジュールに基づいてインターネットスケジュールを許可します。

ステップ6:[Schedule(スケジュール)]ドロップダウンリストから、ポリシーに適用するス ケジュールを選択します。

|   | Add/Edit Internet Access Policy              |                              |                               |  |
|---|----------------------------------------------|------------------------------|-------------------------------|--|
|   | Status:                                      | Enable                       |                               |  |
|   | Enter Policy Name:                           | Policy 1                     |                               |  |
|   | Action:                                      | Always block 👻               |                               |  |
|   |                                              | Internet Access During Selec | ted Days and Hours.           |  |
|   | Schedule: Schedule1 - Configure Schedules    |                              |                               |  |
|   | You must save before you can edit or delete. |                              |                               |  |
|   | Apply Access Policy to the Following PCs     |                              |                               |  |
|   |                                              | Туре                         | Value                         |  |
|   |                                              | IP Range 👻                   | 192.168.1.100 ~ 192.168.1.150 |  |
|   | Add Row                                      | Edit Delete                  |                               |  |
|   |                                              |                              |                               |  |
|   | Website URL & Ke                             | yword                        |                               |  |
|   | Type Value                                   |                              |                               |  |
|   | No data to display                           |                              |                               |  |
|   | Add Row Edit Delete                          |                              |                               |  |
| [ | Save Cancel Back                             |                              |                               |  |

ステップ7:[行の追**加]をクリ**ックして、アクセスポリシーを特定のPCに適用します。

ステップ8:[Type]ドロップダウンリストからアドレスのタイプを選択します。

・ MAC Address:ポリシーを適用するPCのMACアドレスを[Value]フィールドに入力します。

・ IP Address — [Value]フィールドに、ポリシーを適用するPCのIPアドレスを入力します 。

・ IP Range:ポリシーを適用するPCのIPアドレス範囲を[Value]フィールドに入力します。

| Add/Edit Internet Access Policy              |                                              |                     |                 |
|----------------------------------------------|----------------------------------------------|---------------------|-----------------|
| Status:                                      | 🗵 Enable                                     |                     |                 |
| Enter Policy Name:                           | Policy 1                                     |                     |                 |
| Action:                                      | Always block 👻                               |                     |                 |
|                                              | Internet Access During Selec                 | ted Days and Hours. |                 |
| Schedule:                                    | Schedule1 - Configur                         | e Schedules         |                 |
| You must save befor                          | You must save before you can edit or delete. |                     |                 |
| Apply Access Policy to the Following PCs     |                                              |                     |                 |
|                                              | Туре                                         | Value               |                 |
|                                              | IP Range 👻                                   | 192.168.1.100       | ~ 192.168.1.150 |
| Add Row                                      | Edit Delete                                  |                     |                 |
| You must save before you can edit or delete. |                                              |                     |                 |
| Website URL & Keyword                        |                                              |                     |                 |
|                                              | Type Value                                   |                     |                 |
|                                              | URL Address 👻                                | URL.com             | ].              |
| Add Row Edit Delete                          |                                              |                     |                 |
| Save Ca                                      | Save Cancel Back                             |                     |                 |

ステップ9:(オプション)ポリシーをWebサイ**トまたはキーワ**ードに適用するには、[行の 追加]をクリックします。

ステップ10:[Type]ドロップダウンリストから、ポリシーに適用する機能を選択します。

・ [URL Address]:[Value]フィールドに、ポリシーを適用するWebサイトのURLを入力しま す。

・ Keyword:[Value]フィールドに、ポリシーに適用するキーワードを入力します。これに より、指定されたキーワードを含むURLがブロックまたは許可されます。

ステップ11:[Save]をクリックします。

#### スケジュール管理設定

スケジュール管理は、インターネットアクセスポリシーとアクセスルールを特定の時点でア クティブにできるRV215Wの機能です。スケジュールは、インターネットアクセスポリシー *およびアクセスルー*ルのペ*ージに適用*されます。

ステップ1:Web構成ユーティリティにログインし、[**Firewall**] > [**Schedule Management]を選 択します**。「スケジュー*ル管理」ページ*が開きます。

| Schedule Management |      |                     |
|---------------------|------|---------------------|
| Schedule Ta         | ble  |                     |
| Name                | Days | Start Time End Time |
| No data to display  |      |                     |
|                     |      | Delete              |

ステップ2:[行の追**加]をクリック**して、新しいスケジュールを追加します。[スケジュ*ールの 追加/編集]ペー*ジが開きます。

| Add/Edit Schedules                                                                      |                              |  |
|-----------------------------------------------------------------------------------------|------------------------------|--|
| Add/Edit Schedules Configuration                                                        |                              |  |
| Name:                                                                                   | Schedule1                    |  |
| Scheduled Da                                                                            | ys                           |  |
| Do you want this schedule to be active on all days or specific days?                    |                              |  |
|                                                                                         | Specific Days 👻              |  |
| Monday:                                                                                 |                              |  |
| Tuesday:                                                                                |                              |  |
| Wednesday:                                                                              |                              |  |
| Thursday:                                                                               |                              |  |
| Friday:                                                                                 |                              |  |
| Saturday:                                                                               |                              |  |
| Sunday:                                                                                 |                              |  |
| Scheduled Time of Day                                                                   |                              |  |
| Do you want this schedule to be active on all days or at specific times during the day? |                              |  |
|                                                                                         | Specific Times 👻             |  |
| Start time:                                                                             | 08 - Hours 00 - Minutes AM - |  |
| End time:                                                                               | 10 - Hours 30 - Minutes PM - |  |
| Save                                                                                    | Cancel Back                  |  |

ステップ3:[Name(名前)]フィールドにスケジュールの名前を入力します。

ステップ4:[Scheduled Days(スケジュールされた日)]ドロップダウンリストから、スケジ ュールがアクティブな日を選択します。

・ All Days – スケジュールは毎週毎日有効です。

・ Specific Days – スケジュールをアクティブにする日のチェックボックスをオンにします 。

ステップ5:[Scheduled Time of Day]ドロップダウンリストから、スケジュールがアクティブ な時刻を選択します。 ・ All Times:スケジュールは常にアクティブです。

・ [Specific Times]:[Start Time and End Time]ドロップダウンリストから、スケジュールの 開始時刻と終了時刻を選択します。

ステップ6:[Save]をクリ**ックします**。